(1) 事前準備

ハードウェアトークンもしくはソフトウェアトークンを準備してください。 お客様カードをご用意のうえ、管理者でログオンしてください。

- (2) 管理者が行う作業
  - イ.管理者メニュー「ご契約先管理情報変更 → 利用者情報登録/変更」をクリックします。

| 🩋デモ信用金庫 法人インターネットバ                                                            | ンキング - Internet Explorer                                           |                                      |                                                 |                                   |           | ×  |
|-------------------------------------------------------------------------------|--------------------------------------------------------------------|--------------------------------------|-------------------------------------------------|-----------------------------------|-----------|----|
| 法人縁向け<br>Therest Banking Service                                              | oo.jp/demo/<br>ターネットバンキン<br>for the Company                        | グサービス                                | デモ信用金庫法人<br>パンキングに関す?<br>用金庫ヘルプデス?<br>お間合せください。 | 様向けインターネッ<br>5お問合せは、デモ<br>7までお気軽に |           | ık |
| <ul> <li>ご契約先認証情報変更</li> <li>ご契約</li> <li>利用者情報登録/変更</li> <li>契約ロ目</li> </ul> | 先管理情報変更 ご契約先情報<br>室情報変更 コアイル伝送契約                                   | 照会 ログオフ<br>情報変更/参照 □ご契:              | 钓先限度额変更                                         | 🗖 振込手数料マスタ                        | 7登録/変更/参照 |    |
| ご契約先情報照会     ご契約先情報照会                                                         | ステータス表示                                                            |                                      |                                                 | 2003/05/17                        | 15:30:00  | ^  |
| ご契約先ステータス                                                                     |                                                                    |                                      |                                                 |                                   |           |    |
| ご契約先名<br>前回ログオン日時<br>2003年00                                                  | きん商事 様<br>5月15日15時52分00秒                                           |                                      |                                                 |                                   |           |    |
| ご利用履歴<br>日時<br>前回のご利用 2003年05月<br>2回前のご利用 2003年05月<br>3回前のご利用 2003年05月        | 管理者,<br>17日15時00分00秒 信金 -<br>17日14時20分00秒 信金 -<br>15日15時52分00秒 管理者 | ✓利用者名<br>-郎<br>-郎<br>-郎              |                                                 |                                   |           |    |
| Eメールアドレス taro@ssyou                                                           | ji.co.jp                                                           |                                      |                                                 |                                   |           |    |
| 利用者のご使用状況<br>利用者ID ログオン日時<br>shinkinichiro 2003年05月17<br>shinkinhanako年月      | 前回ログ<br>日15時00分00秒 2003年05<br>日時分秒 2003年04                         | オン日時<br>月17日14時20分00<br>月25日18時16分14 | ステータス<br>秒 ログオン中<br>秒 未使用                       |                                   |           |    |
| <b>ワンタイムバスワード認証</b> 利<br>登録なし                                                 | 川用登録情報                                                             |                                      |                                                 |                                   | ĺ         |    |
| セキュリティ向上のため、管理<br>お勧めします。<br>・ご契約先暗証番号<br>・ご契約先確認暗証番号<br>・ご契約先産認時証番号          | 理者を変更する場合は、併せ<br>、                                                 | まて次の登録内容も                            | の変更することを                                        | -                                 |           |    |
| │<br>メニューよりお取引きをお選び                                                           | びください。                                                             |                                      |                                                 |                                   |           | ~  |
|                                                                               |                                                                    |                                      |                                                 |                                   | 🔍 100% 👻  | 1  |

ロ.利用者情報選択画面の利用形態設定をクリックします。

| 🧟デモ信用金庫 法人インターネットバンキング - Internet Explorer                                                                                  |            | IN   |
|----------------------------------------------------------------------------------------------------|------------|------|
|                                                                                                    | kin Bank   |      |
| ■ご契約先認証情報変更 ■ご契約先管理情報変更 ■ご契約先情報照会 ログオフ                                                                                      |            |      |
| □利用者情報登録/変更 □契約口座情報変更 □ファイル伝送契約情報変更/参照 □ご契約先限度額変更 □振込手数料マスタ登録/変                                                             | 更/参照       |      |
| ■ご契約先管理情報変更 ■利用者情報登録/変更 2003/05/11<br>2003/05/11                                                                            | 7 15:35:00 | ^    |
| 利用者情報選択<br>ワンタイムバスワード認証を利用開始する場合は、 <u>利用形態設定</u> を押してください。<br>9999年99月99日を過ぎますと、ワンタイムバスワードが必要となる取引がご利用いただけなくなります。<br>利用形態設定 |            |      |
| 新規登録する場合は、 新規登録 を押して下さい。<br>変更する場合は、利用者情報選択後に目的のボタンを押して下さい。                                                                 |            | ~    |
|                                                                                                    | >          |      |
|                                                                                                    | 100%       | • // |

- ハ. ワンタイムパスワードの利用形態を選択し、次へをクリックします。
  - ⇒「全ての利用者が異なるトークンを利用する」を選択した場合、ニヘ
  - ⇒「全ての利用者が同じトークンを利用する」を選択した場合、ホヘ

| 🧉デモ信用金庫 法人インターネットバンキング – Internet Explorer                                                            |                                                                                                    |
|----------------------------------------------------------------------------------------------------|----------------------------------------------------------------------------------------------------|
| 法人種向け インターネットバンキングサ<br>Internet Banking Service for the Company                                       | ービス<br>デモ信用金庫法人権向けインターネット<br>パンキングに関するお問合せは、デモ信<br>用金庫ヘルプデスクまでお気軽に<br>お問合せください。<br>Demo Shinkin Bank                                               |
| ■ご契約先認証情報変更                                                                                           | ログオフ                                                                                                    |
| □ 利用者情報登録/変更 □ 契約口座情報変更 □ ファイル伝送契約情報変更                                                                | /参照 □ご契約先限度額変更 □振込手数料マスタ登録/変更/参照                                                                                                    |
| ■ご実的先管理情報変更<br>ロンタイムパスワード利用形態設定                                                                       | 2002/05/17 15:35:00                                                                                                    |
| ワンタイムバスワード認証の利用形態の変更を行います。<br>利用形態を選択してから、 <u>ス</u> を押してください。<br>なお、利用形態を変更した場合、トークンの利用登録が解除さ         | れますのでご注意ください。                                                                                                    |
| <ul> <li>         ・全ての利用者が異なるトークンを利用する         ・今ての利用者が同じトークンを利用する     </li> <li>         、</li></ul> | ワンタイムパスワードの登録方法を選択しま<br>す。<br>「全ての利用者が異なるトークンを利用す<br>る」を選択すると、利用者ごとにトークンの<br>登録ができます。<br>「全ての利用者が同じトークンを利用する」<br>を選択すると、全利用者に対し一台のトーク<br>ンを登録できます。 |

ニ.利用者登録情報で、トークンを登録する利用者の「選択」欄にチェックを入れ、登録ト ークン情報とご契約先確認暗証番号を入力し、OKをクリックします。

「現在のシリアル番号」の欄に入力されたシリアル番号が表示されます。

これでトークンの登録が完了です。ログオフで終了させてください。 利用者が資金移動時の資金移動確認画面でワンタイムパスワードの入力が必要にな ります。((3)を参照)

| €デモ信用金庫 法人インターネットパンキング - Internet Explorer                                                                                                    |                                                                                                    |
|----------------------------------------------------------------------------------------------------|----------------------------------------------------------------------------------------------------|
| 法人種向け インターネットバンキングサービス<br>Internet Banking Service for the Company                                                                                                    | デモ信用金庫法人植向けインターネット<br>バンキングに関するお何合せは、デモ信<br>用金庫ヘルプデスクまでお休餐に<br>お問合せください。<br>Demo Shinkin Bank                                      |
| ■ご契約先輩這情報交更         ■ご契約先輩這情報交更         ■ご契約先輩這情報交更         ■ご契約先常這情報交更         ■ご契約先常這情報交更         ■ご契約先常這情報交更         ■ご契約先常這情報交更         ■ごファイル伝送契約情報変更/参照         ■ご                                                    | 契約先期度額変更 国 振込手数料マスク登録/変更/参照                                                                                                    |
| ■この形式を確信的なテ<br>ロマンタイムパスワード利用登録                                                                                                    | 2002/05/17 15:35:00                                                                                                    |
| ご利用を開始するワンタイムバスワードの利用登録を行います。<br>シリアル番号、ワンタイムバスワードとご契約先確認暗証番号を入力して                                                                                                    | から、「「へ」を押してください。                                                                                                    |
| 利用形態 全ての利用者が異なるトーケンを使用する                                                                                                    |                                                                                                    |
| 利用登録情報         選択       利用者名       現在のシリアル番号         ●       利用者1       -         ○       利用者2       -         ○       利用者3       -         ※複数の利用者に同一のトークンを登録することができます。         登録トークン情報         シリアル番号       FT1234567890 | トークンを登録する利用者の「選<br>択」欄にチェックを入れます。<br>登録するトークンの「トークン I D」<br>(シリアル番号)英数字 12 文字をシリ<br>アル番号欄に入力。表 6 桁の数字を<br>「ワンタイムパスワード」欄に入力<br>します。 |
| ワンタイムバスワード<br>利用登録を行うには、ご契約先確認暗証番号の認証が必要です。<br>ご契約先確認暗証番号を入力してから OK を押してください。<br>ご契約先確認暗証番号                                                                                                    | ★面 裏面                                                                                                    |
|                                                                                                    | 1 1 10M . W                                                                                                    |
|                                                                                                    |                                                                                                    |

ご契約先確認暗証番号を入力し、OKをクリックします。

「現在のシリアル番号」の欄に入力されたシリアル番号が表示されればログオフしてください。

ホ.登録トークン情報とご契約先確認暗証番号を入力し、OKをクリックします。 ⇒「ワンタイムパスワード利用登録画面」(※同じ画面)が表示され、 「現在のシリアル番号」の欄に入力されたシリアル番号が表示されます。 これでトークンの登録が完了です。ログオフで終了させてください。

利用者が資金移動時の資金移動確認画面でワンタイムパスワードの入力が必要になります。((3)を参照)

| デモ信用金庫 法人インターネットバンキング – Internet Ex                        | xplorer                |                                          |                                              |                      |
|------------------------------------------------------------|------------------------|------------------------------------------|----------------------------------------------|----------------------|
| 法人種向け インターネットパ                                             | ンキングサービ                | デモ信用金庫法<br>パンキングに関<br>用金庫ヘルフテ<br>お問合せくださ | 人様向けインターネット<br>するお問合せは、デモ信<br>スクまでお気軽に<br>い。 | ß                    |
| C26528E##82                                                | CQ054886               | 1947                                     | LJento :                                     | Shunkin Isank        |
| 日 利用者情報登録/変更 日 契約口座情報変更 日 ファ                               | イル伝送契約情報変更/参照          | こ契約先期度額変更                                | □ 振込手数料マスク登録。                                | /安更/参照               |
| ビタ約先登車情報定記 回利用者情報登録/変更<br>シンタイムパスワード利用登録                   |                        |                                          | 2002/05/17 15:3                              | 5:00                 |
| 「利用を開始するロンタイトパフロードの利用                                      | 啓得な行います                |                                          |                                              |                      |
| シリアル番号、ワンタイムバスワードとご契約                                      | 島森といいよう。<br>先確認暗証番号を入  | しってから、 の に                               | を押してください。                                    |                      |
| 利用形態 全ての利用者が同じ                                             | ークンを利用する               |                                          |                                              |                      |
| 現在のシリアル番号                                                  |                        | 水白トフレ                                    |                                              | <u>а</u> х.т         |
| -                                                          |                        | ②塚りるト-<br>□□(い川マ)                        | -クノの「トー<br>し釆早 <b>) 古粉ウ</b> ・                | シンコ<br>19 文字         |
| 1000 An 1810                                               |                        | レ」(シリノ)<br>をシリアルオ                        | ビ宙 クノ <b>犬 数十</b> 日<br>長号 欄 に 入 力            | 14 入于<br>表 6 桁       |
| 意味トークン情報                                                   |                        | で シ ク ノ ル 雪<br>の 数 字 を 「 ワ               | ンタイムパス                                       | 又し们                  |
| フリアル番号 FT123456                                            | 7890                   | 欄に入力しす                                   |                                              | <ul><li>i]</li></ul> |
| フンタイムバスワード                                                 |                        |                                          | • 7 0                                        |                      |
| 利用登録を行うには、ご契約先確認暗証番号<br>契約法人確認暗証番号を入力してから OK<br>ご契約先確認暗証番号 | の認証が必要です。<br>を押してください。 | ● ● ● ● ● ● ● ● ● ● ● ● ● ● ● ● ● ● ●    | <b>東</b> 面                                   |                      |
|                                                            |                        |                                          |                                              | 100%                 |
| - ドウェアトークンの電源は<br>面のボタンを押してください。                           | 0                      |                                          |                                              |                      |
|                                                            |                        |                                          |                                              |                      |

「現在のシリアル番号」の欄に入力されたシリアル番号が表示されればログオフしてください。

## (3)利用者画面の変更

管理者がトークンの登録を行うと、資金移動確認画面は以下のとおり変更されます。

| €デモ信用金庫 法人                                              | インターネットバンキン                                                                                 | ック - Internet I                                             | Explorer                               |                                                                                       |                                                      |                                            | _ 🗆 🗡        |
|---------------------------------------------------------|---------------------------------------------------------------------------------------------|-------------------------------------------------------------|----------------------------------------|---------------------------------------------------------------------------------------|------------------------------------------------------|--------------------------------------------|--------------|
| 法人様向<br>Internet Bankir                                 | t 125-                                                                                      | jp/de<br>ネットバ<br>he Company                                 | mo/<br>שליבי:                          | デービス 用<br>お「                                                                          | モ信用金庫法人様向け-<br>ンキングに関するお問<br>金庫ヘルプデスクまで?<br>問合せください。 | インターネット<br>会せは、デモ信<br>b気軽に<br>Demo Shinkin | Bank         |
| オンライン取引           ● 残高照会                                | ■ ファイル伝送 入出金明細照会                                                                            | ■ 収納サー 資金移動                                                 | - ビス - 利<br>利<br>                      | 用者情報変更                                                                                | 日者情報照会 □<br>□ 資金移動先口座(                               | <b>グオフ</b><br>青報(都度指定)編集                   |              |
| 📕 オンライン取引                                               | □ 資金移動                                                                                      |                                                             |                                        |                                                                                       |                                                      | 2002/05/21                                 | 15:31:50 ^   |
| 資金移動確認<br>■ を押しますとして、■■ を押し<br>支払元口座                    | 以下の資金移動<br>てください。<br>利日                                                                     | 加取引が行わ                                                      | れます。よろし                                | んければワンタイム。<br>コ広々美↓                                                                   | バスワードを入力                                             | ]                                          |              |
| 万 <u>泉</u> 51活<br>戸塚支店                                  | ●●++日<br>普通                                                                                 | 1000001                                                     | ヒタチフト・ウサン                              | 山空石我八                                                                                 |                                                      |                                            |              |
| <mark>資金移動先口函</mark><br>金融機関/支店<br>ひたち銀行<br>本店          | A<br>A<br>A<br>A<br>A<br>A<br>A<br>A<br>A<br>A<br>A<br>A<br>A<br>A<br>A<br>A<br>A<br>A<br>A | 口座番号<br>0019001                                             |                                        | 口座名義人                                                                                 | 種別<br>振込<br>都度指定                                     |                                            |              |
| 支払金額<br>先方負担手数料<br>資金移動金額<br>資金移動手数料<br>合計支払金額          |                                                                                             | ¥50,000 ED<br>¥210 振<br>¥49,790 コン<br>¥105 資会<br>¥49,895 資会 | ■情報<br>△依頼人<br>◇ト欄<br>会移動指定日<br>会移動予定日 | サ <sup>*</sup> ッピ<br>ビタチフト <sup>*</sup> ウサン<br>伝票番号:000<br>* 2002年05月21<br>2002年05月22 | 0001<br>日<br>日                                       |                                            |              |
| ワンタイムパスワー<br>ダymantec-<br>Validation &<br>iD Protection |                                                                                             | 1                                                           | ] * <u>ご作</u> x東面の1                    | 利用者確認<br>パスワード<br><u>ード</u> の入力                                                       | 暗証番号、<br>に代わり、<br>欄が表示さ                              | 利用者ワン<br><u>ワンタイム</u><br>られます。             | (タイム<br>、パスワ |
|                                                         |                                                                                             |                                                             |                                        |                                                                                       |                                                      |                                            | 🔍 100% 🔻 //  |
|                                                         |                                                                                             | D                                                           | 7-4                                    |                                                                                       |                                                      |                                            |              |

以 上